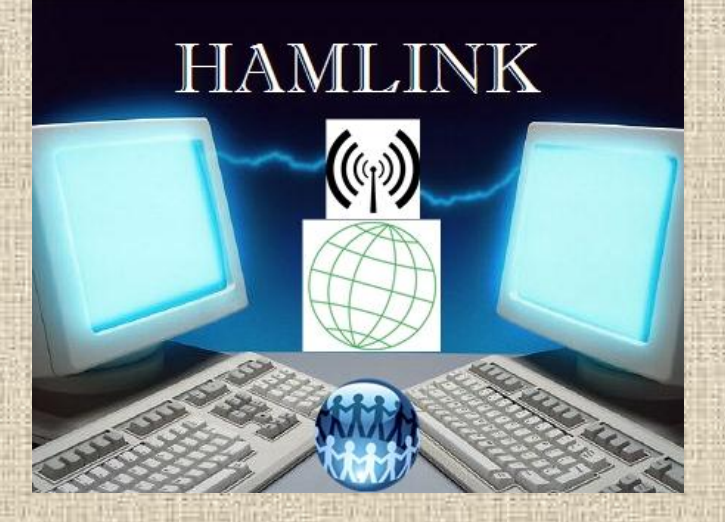

V V V V

This presentation was supported by a grant from the U.S. Department of Homeland Security

#### OUTPOST Packet Software QUICK SET-UP GUIDE

http://www.outpostpm.org/

Software Developed by Jim Oberhoffer KN6PE

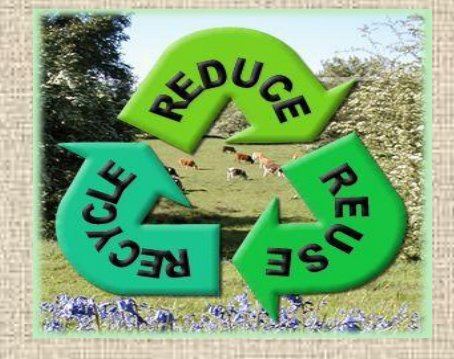

#### PURPOSE

- What is Outpost?
- Central Mailbox
- Set up the parameters of a TNC
- Set up the various Bulletin Board Systems
- Define the BBS commands
- Create your first message
- Create an Email
- Receive your messages

## What is Outpost?

- Outpost is a PC-based messaging client that lets you exchange packet messages with almost any Amateur Radio Bulletin Board System (BBS) or TNC based Mail Box system including Winlink gateway stations.
- Outpost was designed for the ARES/RACES packet user community, to create an intuitive, easy-to-use program that lets ARES/RACES organizations focus on the "message," not the "medium."

# What is Outpost?

- This presentation is only a "Quick Setup" and operation instruction.
- For a detailed understanding, of Outpost, read the "Outpost Users Guide" on: C:\Program Files\Outpost\Docs folder
- For the latest updates and information go to <u>http://www.outpostpm.org/</u>

#### CENTRAL MAILBOX

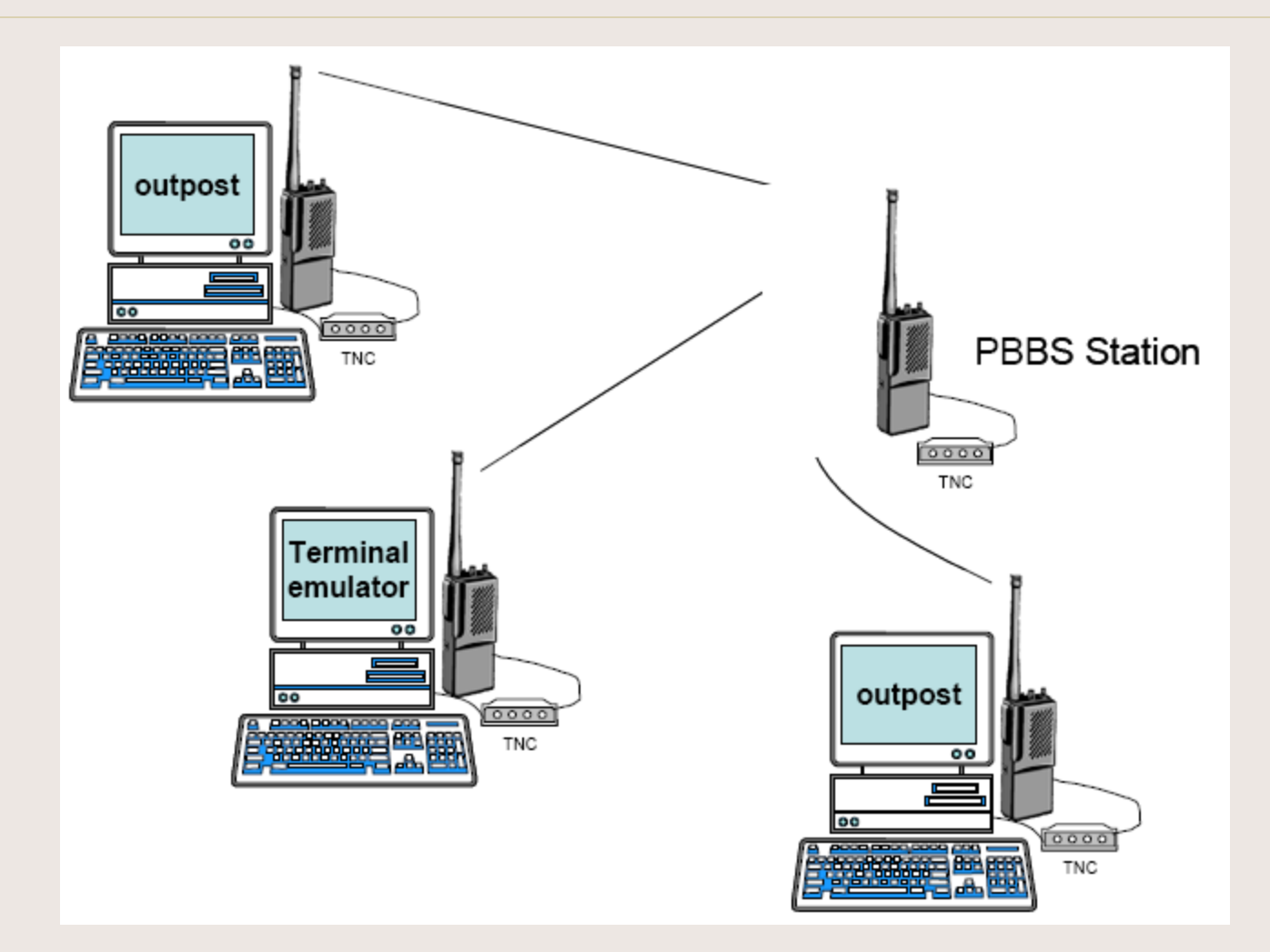

#### Open Outpost

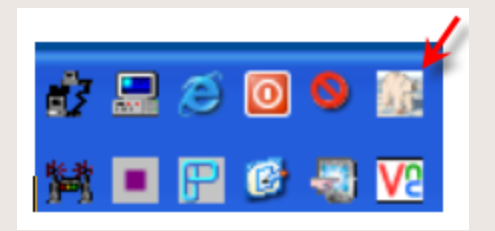

- Locate the Outpost Icon in the Quick Launch section of the Task Bar
- Click once to open Outpost

#### Station Identification

| E Station Identificat | ion                   |          |            | Þ     |
|-----------------------|-----------------------|----------|------------|-------|
| Identification        |                       |          |            |       |
|                       |                       |          |            |       |
| Legal                 |                       |          |            |       |
| User Call Sign:       | WA6MTY                |          |            |       |
| User Name:            | BOB MILLER            |          |            |       |
| Tactical              |                       |          |            |       |
| 🔽 Use Tactical C      | all for all BBS inter | action   |            |       |
| Tactical Call Sign:   | SHLTR1                | (6 Chara | cters max) |       |
| Additional ID Text:   | SHELTER-1             |          |            |       |
|                       |                       |          |            |       |
|                       |                       |          |            |       |
|                       |                       |          |            |       |
|                       |                       |          |            |       |
|                       |                       |          | 1          |       |
|                       |                       | ок       | Cancel     | Apply |

## Message Window

| 🔙 Outpost Pa     | cket Mess   | age Mana   | ger            |      |                 |           |          |
|------------------|-------------|------------|----------------|------|-----------------|-----------|----------|
| File Edit Setup  | Tools Ac    | tions Help |                |      |                 |           |          |
| Ne               | w           | Open       | Delete         | Prir | nt Send/Receive |           |          |
| Folder List      | In Tra      | ıу         |                |      |                 |           |          |
| In Trav          | U Type      | From       | То             | BBS  | Subject         | Date/Time | Size     |
|                  |             |            |                |      |                 |           |          |
| Out              |             |            |                |      |                 |           |          |
| Tray             |             |            |                |      |                 |           |          |
|                  |             |            |                |      |                 |           |          |
| Sent Maga        |             |            |                |      |                 |           |          |
| mogo             |             |            |                |      |                 |           |          |
| 0 robiuo         |             |            |                |      |                 |           |          |
| Archive          |             |            |                |      |                 |           |          |
|                  |             |            |                |      |                 |           |          |
| Draπ<br>Msgs     |             |            |                |      |                 |           |          |
|                  |             |            |                |      |                 |           |          |
| Deleted          |             |            |                |      |                 |           |          |
| Msgs             |             |            |                |      |                 |           |          |
| O Borno, O Totol | Chatlan ID: | SOZO CRATO | Testing of the |      |                 | 00.00.00  | 40.50.00 |

#### Status Bar

Station ID: WA6MTY -- Tactical Call: SHLTR1 -- TNC: KPC-3 -- BBS: KE7R-1

- You can see the "Station ID" call sign of the "Control Operator"
- The Tactical Call "Shelter-1"
- The TNC you are connected to "KPC3+" and
- The BBS mailbox that you are sending traffic to "KE7R-1".
- Here in Washoe County all of our BBS Mailboxes have an SSID of -1

#### TNC Setup

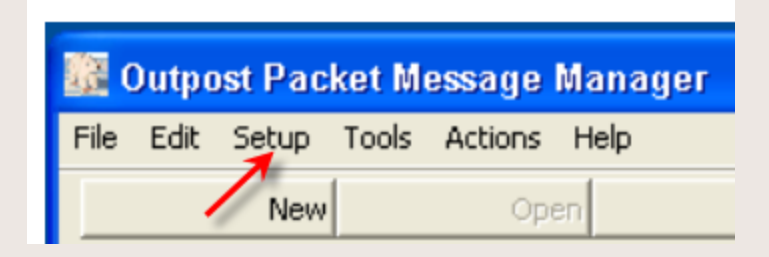

• Click "Setup" and select TNC

#### Choose a Device

| 💹 Select an Ir | terface Type                 |                   |              | ×            |
|----------------|------------------------------|-------------------|--------------|--------------|
| Interface Type | TNC Prompts TN               | C Commands   T    | NC Comm Port | AGWPE Telnet |
|                |                              |                   |              |              |
| Choose a Devi  | ce Name                      |                   |              |              |
| Device Name:   | KPC-3                        | •                 |              |              |
| Device Name:   | KPC-3                        |                   |              |              |
| Description:   | KPC-3 TNC conr<br>Com Port 1 | nected to my loca | i PC,        |              |
| Device Type    | ,                            |                   |              | New          |
| TNC            |                              |                   |              | Delete       |
| C AGVV Pack    | et Engine                    |                   |              |              |
| C Teinet       |                              |                   |              |              |
|                |                              |                   |              |              |
|                |                              |                   |              |              |
|                |                              |                   |              | 1            |
|                |                              | ОК                | Cancel       | Apply        |

#### **TNC Setup**

-

| 📓 Select an In | terface Type                        |                                        |              | ×            |
|----------------|-------------------------------------|----------------------------------------|--------------|--------------|
| Interface Type | TNC Prompts TN                      | C Commands Ti                          | NC Comm Port | AGWPE Telnet |
| Choose a Devi  | ce Name                             |                                        |              |              |
| Device Name:   | AGW-LOCAL                           | •                                      |              |              |
| Device Name:   | AGW-LOCAL                           |                                        |              |              |
| Description:   | AGW running or<br>Port is the local | n this machine. Ti<br>TNC. No Logon is | ncRadio 🔥    |              |
| Device Type    | ,                                   |                                        |              | New          |
| C TNC          |                                     |                                        |              | Delete       |
| AGW Packet     | at Engine                           |                                        |              |              |
| C Telnet       |                                     |                                        |              |              |
|                |                                     |                                        |              |              |
|                |                                     |                                        |              |              |
|                |                                     | ок                                     | Cancel       | Apply        |

#### Select Comm Port

• Select the TNC Comm Port tab

#### Comm Port

| Comm Port Settings     |                |
|------------------------|----------------|
| Comm Port: Com1.       | - <u>E</u> cho |
| Max Speed              | C Off C On     |
| 9600 💌                 | Flow Control   |
| Connection Preferences | C None         |
| Data Bits: 8           | RTS/CTS        |
| Parity: None 💌         |                |
| Stop Bits: 1           |                |
|                        |                |

- Now select the Comm Port
- Max speed between the computer and TNC
- Leave Data Bits at 8, Parity "None" and Stop Bits at "1"

## **BBS** Setup

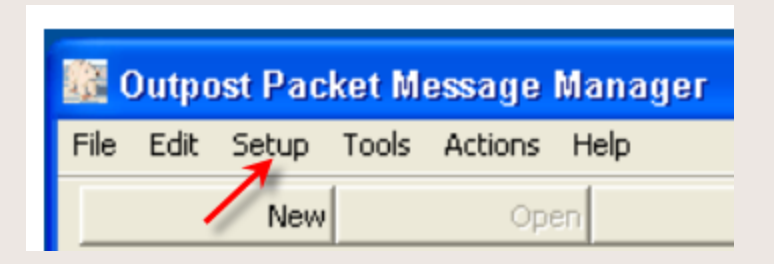

- Click Setup and select BBS from the pull down menu
- Then click the NEW button.

| New    |
|--------|
| Delete |

## **BBS** Setup

| BBS Name BBS Prompts BBS Commands BBS Path                                                                     |               |
|----------------------------------------------------------------------------------------------------|---------------|
| 👬 Define a new BB5                                                                                             | ×             |
| BBS Name BBS Prompts BBS Commands BBS Path                                                                     |               |
| BBS Name                                                                                                    |               |
| Connect Name: KE7R-1 Description: VA MED ARES MAIN BBS                                                         |               |
| BBS Type                                                                                                    |               |
| <ul> <li>Let Outpost determine the BBS and set up the prompts</li> <li>User defines the BBS prompts</li> </ul> | New<br>Delete |
| Non-Identifying BBSs<br>C AA4RE BBS<br>C AA4RE BBS with Tactical Call Customization                            |               |
|                                                                                                    |               |
|                                                                                                    | Apply         |

-----

#### **BBS** Commands

| 🕃 Select a BBS    |                     | ×            |
|-------------------|---------------------|--------------|
| BBS Name BBS Prom | ts BBS Commands BBS | Path         |
| Commands          |                     |              |
| Send Private:     | P                   |              |
| Send Bulletin:    | В                   |              |
| Send NTS:         | T                   |              |
| List Mine:        | M                   |              |
| List Bulletin:    | В                   |              |
| List NTS:         | T                   |              |
| List Filtered:    | >                   |              |
| Read Message:     |                     |              |
| Delete Message:   |                     |              |
| Bye / Log off:    |                     |              |
|                   |                     |              |
| -                 |                     |              |
|                   | ОК                  | Cancel Apply |

#### First Message

| 🔐 Outpost Packet Message Manager |                 |            |       |                |      |    |  |  |
|----------------------------------|-----------------|------------|-------|----------------|------|----|--|--|
| File                             | Edit            | Setup      | Tools | Actions        | Help |    |  |  |
|                                  |                 | New        | 6     | Ope            | en   |    |  |  |
| F                                | older<br>In Tra | List<br>ay | In T  | ray<br>ype Fro | m    | Tc |  |  |

- Now let's send your first message
- Click "NEW"

## First Message

| 🕃 New Packet Message                       |        |
|--------------------------------------------|--------|
| <u>File Edit Actions Window H</u> elp      |        |
| Print Send Save Delete Close Urg Pvt Bul N | ITS    |
| Private Message                            |        |
| Bbs: KE7R-1                                |        |
| From: SHLTR1                               |        |
| To:                                        | *<br>* |
| Subject:                                   |        |
|                                            |        |
|                                            |        |
|                                            |        |
|                                            |        |
|                                            |        |
|                                            |        |
|                                            |        |
|                                            |        |
|                                            |        |
|                                            |        |
|                                            |        |
|                                            | -      |
|                                            |        |
|                                            |        |

#### First Message

| SHELT     | ER SUPPLIES - Packet Message              | _ 🗆 🗙    |
|-----------|-------------------------------------------|----------|
| File Edit | Actions Window Help                       |          |
| Print     | Send Save Delete Close Urg Pvt Bul NTS    |          |
| Private M | essage                                    |          |
| Bbs:      | KE7R-1                                    |          |
| From:     | SHLTR1                                    |          |
| To:       | NN7RC                                     | 4.<br>7. |
| Subject:  | SHELTER SUPPLIES                          |          |
| Reques    | t the following supplies:                 | 4        |
| 100 CO'   | rs                                        |          |
| 200 BL    | ANKETS                                    |          |
| Food f    | or 50 adults and 50 children under age 18 |          |
| Shelte    | r Managar Michael Hurick                  |          |
| Sheree    | indiager mender martes                    |          |
|           |                                           |          |
| L         |                                           |          |
|           |                                           |          |
|           |                                           |          |
|           |                                           | <b>v</b> |
|           |                                           |          |

## **Batch Processing**

\_\_\_\_

| <b>Gutpost Pack</b><br>File Edit Setup | tet Message Manager<br>Tools Actions Help |                       |                           |           |                   |             |                   |
|----------------------------------------|-------------------------------------------|-----------------------|---------------------------|-----------|-------------------|-------------|-------------------|
| Nev                                    | v Open                                    | Delete                | Print Send                | I/Receive |                   |             |                   |
| Folder List                            | Out Tray                                  |                       |                           |           |                   |             |                   |
| In Tray                                | U Type From<br>SHLTR1                     | To BBS<br>NN7RC KE7F  | Subject<br>R-1 SHELTER SL | IPPLIES   | Date/Time<br>None | Size<br>142 |                   |
| Out Tray                               |                                           |                       |                           |           |                   |             |                   |
| Sent<br>Msgs<br>Archive                |                                           |                       |                           |           |                   |             |                   |
| Draft<br>Msgs                          |                                           |                       |                           |           |                   |             |                   |
| Deleted<br>Msgs                        |                                           |                       |                           |           |                   |             |                   |
|                                        |                                           |                       |                           |           |                   |             |                   |
| 1 Items, 3 Total                       | Station ID: WA6MTY                        | Tactical Call: SHLTR1 | - TNC: KPC-3 - BB         | S: KE7R-1 |                   |             | 00:00:00 16:51:50 |

#### Session Manager

| 👬 TNC Session Manager                                   | >       |
|---------------------------------------------------------|---------|
| Abort Session                                           |         |
| ECHO was ON                                             | -       |
| cmd:my KN6PE                                            |         |
| cmd:Mon off                                             |         |
| MONITOR was OFF -                                       |         |
| cmd:daytime 040220105032                                |         |
| cmd:connect K6FB-2                                      |         |
| cmd:*** CONNECTED to K6FB-2                             |         |
| [KPC3-5.1-HM\$]                                         |         |
| 91200 BYTES AVAILABLE                                   |         |
| THERE ARE 13 MESSAGES NUMBERED 24-675                   |         |
| Welcome to the LCARC packet mailbox.                    |         |
| ENTER COMMAND: B,J,K,L,R,S, or Help >                   |         |
| LM                                                      |         |
|                                                         |         |
|                                                         |         |
| ✓ Always show this window during a Send/Receive session |         |
| Retrieving Message List                                 | 00:00:0 |

## Email with Outpost

| 🧱 Select a BBS                                                                                                 | ×          |
|----------------------------------------------------------------------------------------------------|------------|
| BBS Name BBS Prompts BBS Commands BBS Path                                                                     |            |
| BBS Name                                                                                                    |            |
| BBS Name: KD7ZEV-10                                                                                            |            |
| Connect Name: KD7ZEV-10                                                                                        |            |
| Description: MOUNT ROSE CORRIDOR PACLINK                                                                       |            |
| BBS Type                                                                                                    |            |
| <ul> <li>Let Outpost determine the BBS and set up the prompts</li> <li>User defines the BBS prompts</li> </ul> | New Delete |
| Non-Identifying BBSs                                                                                           |            |
| AA4RE BBS     AA4RE BBS     AA4RE BBS with Tactical Call Customization                                         |            |
|                                                                                                    |            |
|                                                                                                    |            |
| OK Cancel                                                                                                    | Apply      |

## Email with Outpost

|                  | URCE REQUEST - Packet Message                                                                                                    |        |
|------------------|----------------------------------------------------------------------------------------------------|--------|
| ile <u>E</u> dit | : <u>A</u> ctions Window <u>H</u> elp                                                                                                    |        |
| Print            | t Send Save Delete Close Urg Pvt Bul NTS                                                                                                    |        |
| Private M        | lessage                                                                                                    |        |
| Bbs:             | KD7ZEV-10                                                                                                    |        |
| From:            | SHLTR1                                                                                                    |        |
| To:              | SMTP:eoc-telecom@washoecounty.us                                                                                                    |        |
| Subject:         | RESOURCE REQUEST                                                                                                    |        |
| Reques           | st law enforcement at Shelter-1 to control traffic and un-ruly cl                                                                           | lients |
| FOR: M<br>Manage | st law enforcement at Shelter-1 to control traffic and un-ruly c<br>Michael Hurick Red Cross Emergency Services Director and Shelter<br>P   | liencs |
| FOR: M<br>Manage | st law enforcement at Shelter-1 to control traffic and un-ruly cj<br>Michael Hurick Red Cross Emergency Services Director and Shelter<br>sr | lients |
| FOR: M<br>Manage | st law enforcement at Shelter-1 to control traffic and un-ruly cj<br>Michael Hurick Red Cross Emergency Services Director and Shelter<br>er | liencs |
| FOR: M           | st law enforcement at Shelter-1 to control traffic and un-ruly c<br>Michael Hurick Red Cross Emergency Services Director and Shelter<br>er  | liencs |
| FOR: M           | st law enforcement at Shelter-1 to control traffic and un-ruly cj<br>Michael Hurick Red Cross Emergency Services Director and Shelter<br>er | liencs |

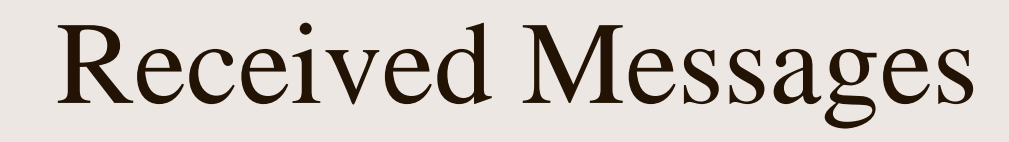

| Eile       Edit       Setup       Iools       Actions       Help         New       Open       Delete       Print       Send/Receive         Folder List       In Tray       U       Type       From       To       BBS       Subject       Date/Time       Size         In Tray       SHLTR1       SMTP:eo       KD7ZEV       RESOURCE REQUEST       None       156         SHLTR1       NN7RC       KE7R-1       SHELTER SUPPLIES       None       142 |    |
|----------------------------------------------------------------------------------------------------|----|
| New         Open         Delete         Print         Send/Receive           Folder List         In Tray         U Type         From         To         BBS         Subject         Date/Time         Size           In Tray         SHLTR1         SMTP:eo         KD7ZEV         RESOURCE REQUEST         None         156           SHLTR1         NN7RC         KE7R-1         SHELTER SUPPLIES         None         142                            |    |
| Folder List         In Tray           In Tray         U Type From         To         BBS         Subject         Date/Time         Size           SHLTR1         SMTP:eo         KD7ZEV         RESOURCE REQUEST         None         156           SHLTR1         NN7RC         KE7R-1         SHELTER SUPPLIES         None         142                                                                                                    |    |
| In Tray U Type From To BBS Subject Date/Time Size SHLTR1 SMTP:eo KD7ZEV RESOURCE REQUEST None 156 SHLTR1 NN7RC KE7R-1 SHELTER SUPPLIES None 142                                                                                                    |    |
| SHLTR1 SMTP:eo KD7ZEV RESOURCE REQUEST None 156<br>SHLTR1 NN7RC KE7R-1 SHELTER SUPPLIES None 142                                                                                                    |    |
| SHLIRI NN/RU KE/R-I SHELIER SUPPLIES None 142                                                                                                    |    |
| IL SHITPI PEOC KD72EV, SENDIAU(ENEOPCEMENT NOV/ None 92                                                                                                    |    |
| Out Tray                                                                                                    |    |
|                                                                                                    |    |
| Sent                                                                                                    |    |
| Msgs                                                                                                    |    |
|                                                                                                    |    |
| Archive                                                                                                    |    |
|                                                                                                    |    |
| Draft                                                                                                    |    |
|                                                                                                    |    |
| Deleted                                                                                                    |    |
| Msgs                                                                                                    |    |
|                                                                                                    |    |
|                                                                                                    |    |
|                                                                                                    |    |
|                                                                                                    |    |
|                                                                                                    |    |
| 0 Items, 2 Total Station ID: WA6MTY Tactical Call: SHLTR1 TNC: KPC-3 BBS: KD7ZEV-10 00:00:00 11:35:                                                                                                    | // |

## Options

- Upon receiving traffic you can:
- Read, service and reply to a message.
- Print the message manually or automatically.
- Move the received message to the Archive Folder,
- Or just delete the file and it will go to the "Delete" folder.
- Outpost messages support received and read return receipt.

#### More

- For all the other features, and options.
- Refer to the users guide on <u>http://www.outpostpm.org/</u>

#### SUMMARY

- What is Outpost?
- Central Mailbox
- Set up the parameters of a TNC
- Set up the various Bulletin Board Systems
- Define the BBS commands
- Create your first message
- Create an Email
- Receive your messages

#### Questions???

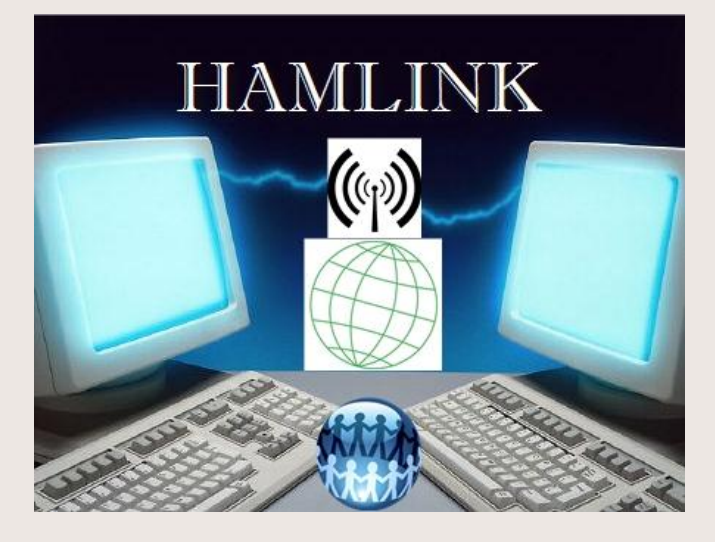

#### HAMLINK Incident Management System

http:// WWW.HAMLINKOnline.com

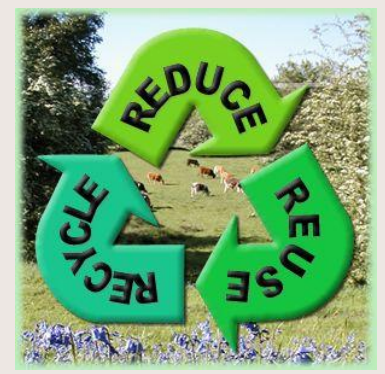